## INSTRUCTIVO PARA EL INGRESO AL SISTEMA DE ADMINISTRACIÓN ESTUDIANTIL SAEw.

 Ingrese a la página institucional: www.epn.edu.ec haga click en la opción SII y posteriormente en Académico/SAEW Créditos, las siguientes pantallas serán presentadas:

| epn.edu.ec |         |                                    |                           |                     | J.       |           |               |                             |
|------------|---------|------------------------------------|---------------------------|---------------------|----------|-----------|---------------|-----------------------------|
|            | INICIO  | BIBLIOTECA                         | REPOSITORIO<br>DOCUMENTAL | GRADUADOS           | 511      | QUIPUX    | EMAIL         |                             |
|            |         | ESCUELA<br>POLITÉCNICA<br>NACIONAL |                           |                     |          |           |               |                             |
|            | COMD-19 | INSTITUCIÓN                        | admisión                  | oferta<br>Académica | Docencia | POSGRADOS | INVESTIGACIÓN | INNOVACIÓN Y<br>VINCULACIÓN |
|            |         |                                    |                           |                     |          |           |               |                             |
|            |         |                                    | GESTIÓN                   |                     | IACIÓN   |           |               |                             |
|            |         |                                    |                           |                     |          |           |               |                             |

| Planificación              | Social                   |
|----------------------------|--------------------------|
| Académico<br>SAEW Créditos | Financiero               |
| Académico<br>Docentes      | Administrativo           |
| Talento Humano             |                          |
| Talento Humano             | Denseitorio Aeroditorión |

2. Ingrese al SAEW, escoja modo "*Estudiante*", ingrese la Cédula de Identidad o Pasaporte. Si es la primera vez que accede al sistema, debe hacer click en "Ingresar al Sistema" para que se habilite la opción que le permita crear su clave personal.

| SAEW 02                                                                                              | SISTEMA DE<br>ADMINISTRACIÓN<br>ESTUDIANTIL                                                                                                    |
|----------------------------------------------------------------------------------------------------|----------------------------------------------------------------------------------------------------|
| Inicio de Sesión                                                                                     | Importante ? Pregunt                                                                                                    |
| NOOD E3 LOUPAILE   Crédaix 21 2019/01/2   Clave 00/01/2000   Ropie Sum AL, ISETSIM MALIR DEL SEETSIM | Periodo 20138:<br>Nicelación Sensenyo: So informa que la inacipación para setudiantes a<br>meleción se nastanzá de forma automótica el 31 de Apado del 2013. Se<br>enviera une mais a estudiantes narrecos (31 Agado 2013) on instrucciona<br>para el a estudiantes narrecos (31 Agado 2013) on instrucciona<br>para el a estudiante a instrucción a realizamente el 20-64 deplemente<br>autoria de alabertaria las informas que el 20 de Agado 2013 (21pm) es<br>rearrecos de invelación, se informa que el 20 de Agado 2013 (21pm) es<br>rearrecos de invelación, se informa que el 20 de Agado 2013 (21pm) es<br>rearrecos de invelación, persoa de acatedade en las diferentes<br>en estarecos de invelación en las diferentes en las diferentes en las diferentes<br>en estarecos de invelación en las diferentes en las diferentes |